# **SOLAR** PRO. Growatt inverter default password

#### How to reset Growatt inverter?

Growatt Reset and Calibration procedures. 1. Press "UP" and "DOWN" at the same time 2. At "PAS" screen prompt Input password "305" 3. Press "ENTER" 3X slowly 4. Press "ESCAPE" once 5. Shut down and restart the inverter) 1. Press "UP" and "DOWN" at the same time 2. Input password "820" and enter the setting page 10 3.

#### What is Growatt 20210528 password?

growatt date US format no spaces. The password on Shineapp is: growatt+today's datelike growatt20210528. On a laptop it is just the date 20210528. Hi Hoohloc,Did you ever manage to successfully set your inverter from the server.growatt.com web interface?

#### How do I connect my Growatt inverter to my home WiFi network?

Ensure the SN and hotspot name have the same value, then click "Next step." Your home WiFi network will display. Click "Configure immediately." Allow several minutes for the datalogger to pair with the network. Congratulations! Your Growatt inverter is now back online.

Why can't I reconnect my Growatt inverter?

Chances are, the solar energy system is still producing power, you simply can't see this information being logged anymore through the ShinePhone app. Important: this post is pending an update. If you cannot reconnect your Growatt Inverter and are a PSW Energy customer, please contact PSW Life Support in the meantime.

### Which Growatt solar inverters are compatible with Wi-Fi?

The following guide is applicable for all Growatt wifi-enabled solar inverters, including the MIC 1500-3300TL-X, MIN 2500-6000TL-X, MIN 7000-10000TL-X and MOD 3-15KTL3-X. The guide is also applicable for Growatt WiFi dongle products Shinewifi-X and Shinewifi-S. Has the modem been switched off for any reason recently?

How do I connect my Growatt inverter to the shinephone app?

Your home WiFi network will display. Click "Configure immediately." Allow several minutes for the datalogger to pair with the network. Congratulations! Your Growatt inverter is now back online. You can verify the connection by navigating back to the ShinePhone app's home screen, where the datalogger will now show as "Online."

password e poi cliccare sulla password per nasconderla di nuovo. (2) Password dimenticata: Per recuperare la password dimenticata cliccare sulla funzione Password Dimenticata. L"utente può recuperare la password tramite la propria user name oppure tramite numero di serie e codice di verifica del datalogger. La password verrà inviata

## **SOLAR** PRO. Growatt inverter default password

NOTE: The below details are mentioned in the Installation & Operation Manual for Growatt Inverter. The admin password for entering the Install Settings is 1234. Set a different ...

The password on Shineapp is: growatt+today's date like growatt20210528. On a laptop it is just the date 20210528. Hi Hoohloc, Did you ever manage to successfully set your ...

On your phone, connect to the inverter's hotspot. Select "Go to Set." Choose WiFi and select the Datalogger (the name will start with JP). Enter the password when prompted. ...

2.Enter the user name and password, the default login user name: admin password: admin, fill in and click on login to enter the Growatt ShineMaster system page. ... INVERTER GROWATT Inverter; SDM120 single phase meter; SDM630 three phase meter; BatterBox battery Box; Surveymeter Survey Meter.: : : : :

password to get the permission, the initial password is oss+today"s date, for ... Click "Read" to check the default model value, then click for the list to choose the right one of local requirement. ... You can check the system information of the inverter via Growatt ShinePhone. Click "Smart Diagnosis" to the diagnosis page, use ...

function is turned on by default), skip Step 2; ... E service@ginverter W . growatt Step2. Turn on the inverter and configure the IP of the datalogger 4. Click "Plant" in the lower tab bar to jump to the plant list interface, and click the ... and enter the built-in interface of the datalogger (account: admin,password: admin). 4 ...

2.Enter the user name and password, the default login user name: admin password: admin, fill in and click on login to enter the Growatt ShineMaster system page. 10 11

means the inverter has been successfully connected to the home WiFi network. 10. Follow the quick installation guide coming with the WiFi dongle to register a ShinePhone account and to scan the QR code to add the dongle to the account. Contact details Growatt New Energy Australia Pty Ltd Address: C1, 27-29 Fariola Street, Silverwater, NSW 2128

Kann mir jemand sagen, ob es hier ein default gibt oder wo ich das Passwwort erfragen kann? VG Jörn. WR: Growatt SPH4000. Panele: 5\*LG340 + 6\*Ja-Solar 380. Speicher: 6\* Pylontech US2000(C) TommesMT876. Beiträge 6 PV-Anlage in kWp 10 Information Berater. 9. Januar 2023 um 21:15; 1 Beitrag hier #2; Versuche mal growatt+JahrMonatTag ohne das ...

I also have two Growatt, SPF 6000T and SPF 12000T I changed all settings locally when I powered up both units. I only use the Growatt server to monitor, The manual has a list of parameters and default settings, I believe a password is needed to change the setting via the server, and is kinda confusing because different verbiage is used for some parameters, I have ...

## **SOLAR** PRO. Growatt inverter default password

I want to change the settings on my device, what is the corresponding password? Find answers and troubleshooting techniques to common questions about Growatt''s on-grid, off-grid, and ...

Factory Reset For the growatt 12000T thru 6000T Hold down the ENTER and Escape buttons simultaneously for more than 5 sec. The unit will reset to factory defaults

ShineWiFi-X communication OK with inverter, home router, and Growatt ShineServer ... 2)Check if you filled in the correct name and password of the home router ... KEY button. (ShineWiFi LED will change from flash to always ON) ShineWiFi-X will enter to AP mode.(AP mode is a debug mode, only allowed for professional) ...

Restart inverter, if problem still exist, Error: 420 GFCI fault. change power board, or contact Growatt. Page 45: Manufacturer Warranty 11 Manufacturer Warranty Please refer to the warranty card. 12 Decommissioning 12.1 Dismantling the ...

Step 1 - Navigate to inverter settings. On the configuration tab, navigate to the inverter settings page. Step 2 - Enter edit mode. If you have parallel inverters, select the inverter. Select edit on section you would like to edit. Step 3 - ...

The majority of Growatt inverters have 172.16.0.1 as their default IP address. 4. Hit "Enter," and the user interface login screen for your inverter should appear.

Connection between inverter and Shine WiFi-F module Scan the QR code below to download ShinePhone, also you search ShinePhone in iOS or Google Play Store, install it. can download and Registration and adding device Note:1. Make sure you download the latest version 2. For further information please visit server.growatt ?Android & iOS? Step3.

GROWATT NEW ENERGY TECHNOLOGY CO.,LTD -Powering Tomorrow 1 Growatt monitoring device setup guidance ... o Or wrong Wi-Fi name or password in AP method o Wi-Fi signal is too weak 5. Flashing Green ... Contact internet supplier to change the wifi to 2.4 Ghz 3. Or use Shinelink/Shinelink-X Verify wifi name and

1.Make sure you download the latest version. configuration of network.The default password for WiFi is 12345678. Need help? Do you have a question about the ShineWiFi-X and is the answer not in the manual?

Web: https://www.bardzyndzalek.olsztyn.pl

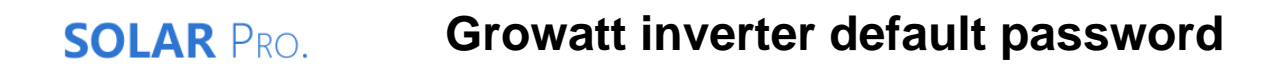

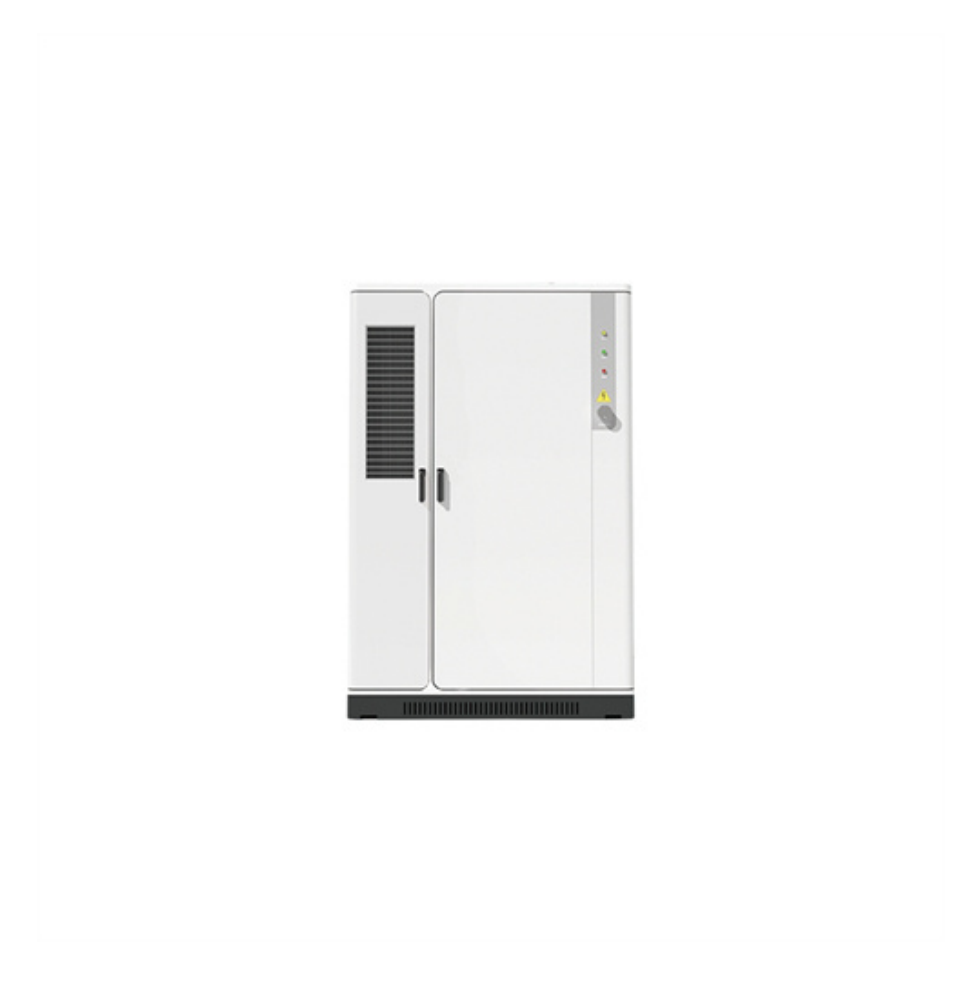